# 如何使用 CISCO-BULK-FILE-MIB

### 目录

<u>简介</u> <u>开始使用前</u> <u>要求</u> <u>使用的组件</u> <u>规则</u> <u>背景信息</u> <u>使用 CISCO-BULK-FILE-MIB</u> <u>创建 BULK-FILE 操作</u> <u>逐步指导</u> <u>使用 CISCO-FTP-CLIENT-MIB 传送文件</u> <u>逐步指导</u> <u>验证结果</u> <u>排除结果中显示的故障</u> <u>注意事项</u> <u>相关信息</u>

## <u>简介</u>

本文档介绍如何使用CISCO-BULK-FILE-MIB,以及如何使用CISCO-FTP-CLIENT-MIB传输由该管 理信息库(MIB)创建的文件。

从Cisco IOS®软件版本12.0开始,思科已实施一种方法,将简单网络管理协议(SNMP)对象或表存 储为设备上的文件。然后,可使用CISCO-FTP-CLIENT-MIB检索此文件。此技术允许您使用可靠的 传输方法传输大量数据。

### <u>开始使用前</u>

#### <u>要求</u>

在尝试此配置前,请保证您符合这些要求:

- 您有一台运行Cisco IOS®软件版本12.0或更高版本的思科设备。检查MIB定位器工具,确保您的设备支持CISCO-BULK-FILE-MIB。在Cisco IOS MIB工具页上可以找<u>到该工具的</u>链接。注意:此MIB在Catalyst OS设备上不受支持。
- 必须在设备上配置SNMP,同时使用只读和读写团体字符串。本文档不涉及此内容。有关在 IOS®设备上配置SNMP的信息,请阅读<u>How to Configure SNMP Community Strings on</u> <u>Routers, Cisco IOS Software-Based XL Switches, RSMs, MSFCs and Catalyst</u> <u>Switches</u>。

#### 使用的组件

本文档中的信息基于以下软件和硬件版本:

- CISCO-BULK-FILE-MIB将运行12.1(12)的7507路由器的ifTable存储到文件中,然后使用 CISCO-FTP-CLIENT-MIB将该文件从路由器传输到FTP服务器。
- 在UNIX<u>或Windows</u>上安装的 <sup>©</sup>net-snmp SNMP命令套件。
- 使用以下MIB:SNMPv2-TCSNMPv2-SMISNMPv2-CONFSNMPv2-MIBIANAifType-MIBIF-MIBCISCO-SMI思科 — TCCISCO-BULK-FILE-MIBCISCO-FTP-CLIENT-MIB

本文档中的信息都是基于特定实验室环境中的设备编写的。本文档中使用的所有设备最初均采用原 始(默认)配置。如果您使用的是真实网络,请确保您已经了解所有命令的潜在影响。

#### <u>规则</u>

有关文件规则的更多信息请参见" Cisco技术提示规则"。

### <u>背景信息</u>

确保此表中的MIB已加载到管理平台中。这允许您使用上面列出的对象名称和值,而不是数字对象 标识符(OID)。 一般而言,本文档是指对象名称,而不是OID。

| 版本1 SMI格式               | 版本2 SMI格式         |
|-------------------------|-------------------|
| SNMPv2-SMI-V1SMI.my     | SNMPv2-SMI.my     |
| SNMPv2-TC-V1SMI.my      | SNMPv2-TC.my      |
|                         | SNMPv2-CONF.my    |
| SNMPv2-MIB-V1SMI.my     | SNMPv2-MIB.my     |
| IANAifType-MIB-V1SMI.my | IANAifType-MIB.my |
| IF-MIB-V1SMI.my         | IF-MIB.my         |
| CISCO-SMI-V1SMI.my      | CISCO-SMI.my      |
| CISCO-TC-V1SMI.my       | CISCO-TC.my       |
| CISCO-BULK-FILE-MIB-    | CISCO-BULK-FILE-  |
| V1SMI.my                | <u>MIB.my</u>     |
| CISCO-FTP-CLIENT-MIB-   | CISCO-FTP-CLIENT- |
| V1SMI.my                | <u>MIB.my</u>     |

### 使用 CISCO-BULK-FILE-MIB

#### <u>创建 BULK-FILE 操作</u>

在本示例中,我们从路由器捕获ifTable,并将其存储在批量文件中。但是,可以使用任何MIB对象 或表。

使用snmpset的net-snmp**版本**。路由器的IP地址是**14.32.8.2**。其读写社区字符串是**私有**。只读社区 字符串为**public**。

每次创建新的批量文件操作时,为行实例选择两个随机数。它们可以是介于1和4294967295之间的

#### <u>逐步指导</u>

要创建BULK-FILE操作,请完成以下步骤:

1. 设置要创建的文件。
 \$ snmpset -c private 14.32.8.2 cbfDefineFileEntryStatus.333 i 5
 \$ snmpset -c private 14.32.8.2 cbfDefineFileName.333 s ifTable.txt
 \$ snmpset -c private 14.32.8.2 cbfDefineFileFormat.333 i bulkASCII

- 指定要捕获的MIB对象。此对象需要两个索引才能正确操作。333是上面文件创建表中的333。 444是用于cbfDefineObjectTable中主索引的新随。此示例演示如何为 cbfDefineObjectID(ifTable)。 您也可以在此处使用完全限定的OID。
   \$ snmpset -c private 14.32.8.2 cbfDefineObjectID.333.444 o ifTable
- 3. 激活新创建的行。必须为cbfDefineObjectTable行同时索引。 \$ snmpset -c private 14.32.8.2 cbfDefineObjectEntryStatus.333.444 i 1 \$ snmpset -c private 14.32.8.2 cbfDefineFileEntryStatus.333 i 1
- 4. 创建文件。
  - \$ snmpset -c private 14.32.8.2 cbfDefineFileNow.333 i 3

批量文件即会创建。

- 5. 验证是否在cbfStatusFileState对象上使用snmpget成功创件。此对象需要两个索引。第一个索引是为文件表(本例中为333)选择的随机数。第二个索引取决于您在路由器中创建的文件数。因为这是您的第一个文件,所以索引是1。因此,请使用命令:
  - \$ snmpget -c public 14.32.8.2 cbfStatusFileState.333.1

running(1)表示文件正在创建过程中。ready(2)示文件已成功创建,正在等待读取。 但是,无法从路由器直接访问此文件。使用CISCO-FTP-CLIENT-MIB读取此文件。

#### <u>使用 CISCO-FTP-CLIENT-MIB 传送文件</u>

对于每个FTP客户端操作,必须为行实例选择一个随机数。您可以使用上面使用的随机数之一。本 示例使用 555。

#### <u>逐步指导</u>

要使用CISCO-FTP-CLIENT-MIB传输文件,请完成以下步骤:

- 创建FTP客户端的行实例。
   \$ snmpset -c private 14.32.8.2 cfcRequestEntryStatus.555 i 5
- 2. 填写所需参数。LocalFile必须与您在上面创建的文件同名!使用putASCII传输批ASCII文件。 如果将cbfDefineFileFormat设置为上述bulkBinary,则必须将cfcRequestOperation设置为

```
putBinaryo
$ snmpset -c private 14.32.8.2 cfcRequestOperation.555 i putASCII
$ snmpset -c private 14.32.8.2 cfcRequestLocalFile.555 s ifTable.txt
$ snmpset -c private 14.32.8.2 cfcRequestRemoteFile.555 s /home/Marcus/ifTable.txt
$ snmpset -c private 14.32.8.2 cfcRequestServer.555 s 172.18.123.33
```

\$ snmpset -c private 14.32.8.2 cfcRequestUser.555 s Marcus
\$ snmpset -c private 14.32.8.2 cfcRequestPassword.555 s marcus123

3. 将行设置为活动,开始传输。 \$ snmpset -c private 14.32.8.2 cfcRequestEntryStatus.555 i 1

FTP传输开始。完成后,文件将保存到/home/Marcus/ifTable.txt。

4. 要获取FTP传输的状态,请在cfcRequestResult对象上再次使用<sub>snmpget</sub>。此对象使用与其他 FTP对象相同的索引。

\$ snmpget -c public 14.32.8.2 cfcRequestResult.555

pending(1)示文件仍在传输。值(2)功传输的文件。任何其他值都<u>是错误</u>。

- 5. 当文件传输完成后,请再次尝试cbfStatusFileState对snmpget。它现在有了不同的价值。 \$ snmpget -c public 14.32.8.2 cbfStatusFileState.333.1 enterprises.cisco.ciscoMgmt.ciscoBulkFileMIB.ciscoBulkFileMIBObjects.cbfStatus. cbfStatusFileTable.cbfStatusFileEntry.cbfStatusFileState.333.1 = emptied(3) 空(3)示文件已成功读取。无法再次传输文件。
- 6. 现在,通过销毁文件状态行来删除此文件是安全的。此对象采用与上述cbfStatusFileState相引。

\$ snmpset -c private 14.32.8.2 cbfStatusFileEntryStatus.333.1 i 6

7. 删除文件后,删除相应的"对象"行和"文件"行。

\$ snmpset -c private 14.32.8.2 cbfDefineObjectEntryStatus.333.444 i 6

\$ snmpset -c private 14.32.8.2 cbfDefineFileEntryStatus.333 i 6

通过这种方式,您可以使用CISCO-FTP-CLIENT-MIB使用FTP从路由器传输任何文件。

### <u>验证结果</u>

本节将引导您阅读此文件的一些语法。

- 第一行是前行。对于我ifTable示例,它是: prefix 1.3.6.1.2.1.2.2.1
   这对应于ifEntry对OID。ifTable由一个或多个ifEntries。
- 2. 下一行列出表中的对象数。该行由关键字表和表中的对象数组成,后跟每个对象的索引。例如

table 22 1 2 3 4 5 6 7 8 9 10 11 12 13 14 15 16 17 18 19 20 21 22 此行表示表包含22个对象,每个对象都有递增索引。这些对象来自ifTable示例: ifIndex ifDescr ifType ifSpeed ... 3. 在此行之后,有多个行条目。在ifTable示例中,每行都对应一个接口。这些行以关键字行开头

- 5. 在此17 之后,有少117 余日。在1fTable小例中,每11 都內应 14 接口。这些11 以天健子11 方 ,后跟索引标识符,后跟上一个表条目枚举的对象。例如: row 1 1 546F6B656E52696E67302F30 9 4464 16000000 0008B0851800 2 2 6551 0 0 0 0 0 0 0 0 0 0 0 0 0 0.0
- 4. 第四个条目是接口1ifDescrASCII中的ifDescr。要将此行转换为更易读的格式,请使用以下 Perl命令:

\$ perl -e 'print pack("H\*", "546F6B656E52696E67302F30")'

TokenRing0/0

此条目对应于接口TokenRing0/0。通常为字符串的所有对象在批量文件中显示为十六进制编码

的ASCII。您可以使用此Perl命令将任何十六进制ASCII字符串转换为可读文本。如果没有 Perl,请使用此ASCII<u>字符表</u> ②来转换字符串。

某些条目显示值的~字符。这意味着该对象的值为NULL。也就是说,对象未在设备上实例化。
 例如:

Router(config) #no snmp-server sparse-table

### 排除结果中显示的故障

当轮询cbfStatusFileState对象时,如果收到除运行(1)、⑵或⑶以外的值,则操作会遇到错误。以 下是导致错误的原因:

| noSpace  | no data due to insufficient file space     |
|----------|--------------------------------------------|
| badName  | no data due to a name or path problem      |
| writeErr | no data due to fatal file write error      |
| noMem    | no data due to insufficient dynamic memory |
| buffErr  | implementation buffer too small            |
| aborted  | short terminated by operator command       |

如果文件中的对象数少于预期,则CISCO-BULK-FILE-MIB中的cbfDefineMaxObjects可能设置得太低。要确定对象的当前值,请使用snmpget。

\$ snmpget -c public 14.32.8.2 cbfDefineMaxObjects.0

值0表示未配置限制。值可设置为0到4294967295(包括0和)之间的任意整数。要将每个文件的最 大对象数设置为10,请使用**snmpset**命令。此对象的索引始终为0。

\$ snmpset -c private 14.32.8.2 cbfDefineMaxObjects.0 u 10

此对象可能无法在所有平台上配置。如果snmpset因此错误而失败,则对象无法在您的平台上配置 :

Error in packet. Reason: (noSuchName) There is no such variable name in this MIB. Failed object: enterprises.cisco.ciscoMgmt.ciscoBulkFileMIB.ciscoBulkFileMIBObjects.cbfDefine.cbfDefineMaxObjec ts.0 **轮询cfcRequestResult时,如果收到的值不是**pending(1)success(2)FTP**以下是导致错误的原因**:

aborteduser aborted the transferfileOpenFailLocallocal bulk file was not foundfileOpenFailRemoteremote file could not be opened for writingbadDomainNameFTP server's hostname could not be resolvedunreachableIpAddressroute to the FTP server could not be found

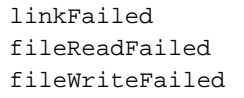

### 注意事项

- •目前没有直接访问批量文件的支持方法。您必须通过CISCO-FTP-CLIENT-MIB读取文件。
- cbfDefineFileStorage义了三种类型:、易和永。目前,IOS中支持的唯一类型是。临时文件在 读取前存在少量文件。
- •读取文件后,将无法重新读取。必须首先重新创建它们。
- cbfDefineFileFormat定义了三种类型:standardBER、bulkBinary和bulkASCII。唯一支持的格式 bulkBinary和bulkASCII。默认格式为bulkBinary。
- •Windows版Chameleon FTP服务器已知不能与CISCO-FTP-CLIENT-MIB配合使用,因为它不 返回正确的结果代码。

# 相关信息

- 如何在路由器、基于软件的 Cisco IOS XL 交换机、RSM、MSFC 和 Catalyst 交换机中设定 SNMP 社区字符串
- 技术支持 Cisco Systems